Installatiehandleiding Amino Kamai 7X

# Interactieve TV Ontvanger

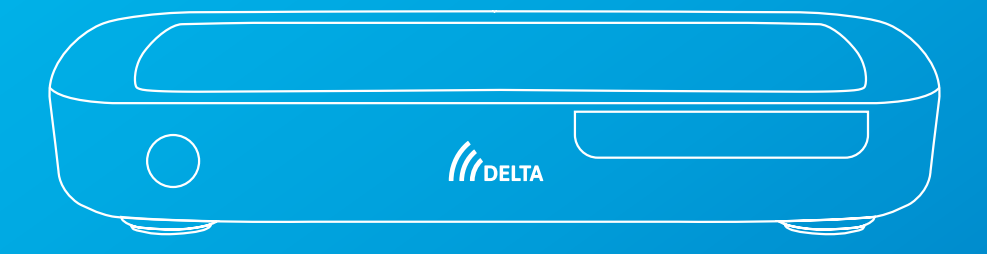

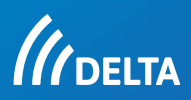

### Inhoudsopgave

#### Installatiehandleiding

| Heb je alles?                                    | 3 |
|--------------------------------------------------|---|
| Haal meer uit je DELTA interactieve tv-ontvanger | 4 |
| Ontvanger aansluiten op HDMI                     | 5 |
| Verbinden met internet bekabeld                  | 6 |
| Verbinden via Mesh WiFi-punten                   | 7 |
| Aansluiten op het elektriciteitsnet              | 8 |
| Selecteer de juiste ingang                       | 9 |

#### Gebruikershandleiding

| Alle knoppen op je afstandsbediening | 10 |
|--------------------------------------|----|
| De basisfuncties om TV te kijken     | 11 |
| 1. TV gids                           | 12 |
| 2. TV- en radiozenders               | 13 |
| 3. Opnemen                           | 14 |
| 4. Programma Gemist en Begin Gemist  | 15 |
| 5. Instellingen                      | 16 |
| Eén afstandsbediening voor alles     | 17 |
| DELTA TV-App                         | 18 |

### Heb je alles?

1X DELTA interactieve tv-ontvanger

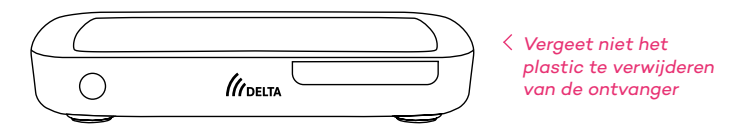

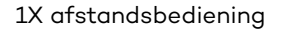

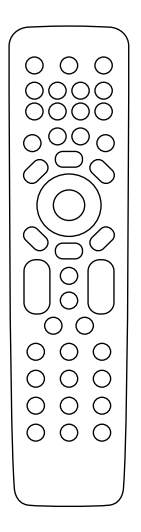

2X AAA batterijen

< Stop de batterijen in de afstandsbediening

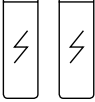

1X voeding

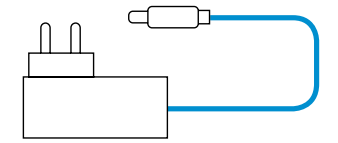

1X HDMI-kabel

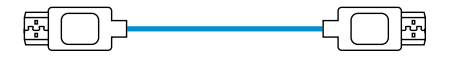

1X netwerk-kabel

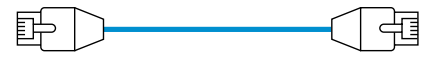

Heb je alles kunnen vinden? Mooi! Ga dan verder naar de volgende pagina om te beginnen met het aansluiten op je televisie. Zit niet alles in het pakket wat erin hoort te zitten? Neem dan contact op met de DELTA klantenservice.

### Haal meer uit je DELTA interactieve tv-ontvanger

Aan de achterkant van de ontvanger zie je de volgende aansluitingen.

| 1                 |                                                                                                    |
|-------------------|----------------------------------------------------------------------------------------------------|
|                   |                                                                                                    |
| 1 Mini Jack poort | Mini Jack connector om audio en<br>video af te spelen naar een analoge<br>ontvanger met een Jack naar<br>RCA kabel. |
| 2 Digitale Audio  | Uitgang om een S/PDIF optische<br>kabel aan te sluiten.                                                             |
| 3 HDMI            | Uitgang om uw HDMI-kabel met uw<br>TV te verbinden.                                                                 |
| 4 Reset           | Door hier, bijvoorbeeld met een<br>paperclip, in te steken voert u een<br>reset uit naar de fabrieksinstellingen.   |
| 5 USB             | USB wordt op dit moment niet<br>ondersteund.                                                                        |
| 6 Netwerk         | Ingang om een netwerkkabel aan te<br>sluiten om verbinding met een<br>netwerk te maken.                             |
| 7 Voeding         | Ingang voeding.                                                                                                    |

### **Ontvanger aansluiten op HDMI**

### Stap 1

Pak de HDMI kabel uit de verpakking en sluit één kant van de HDMI kabel aan op de ontvanger en de andere kant op een HDMI ingang van je televisie.

Deze stap duurt ongeveer 2 minuten

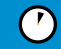

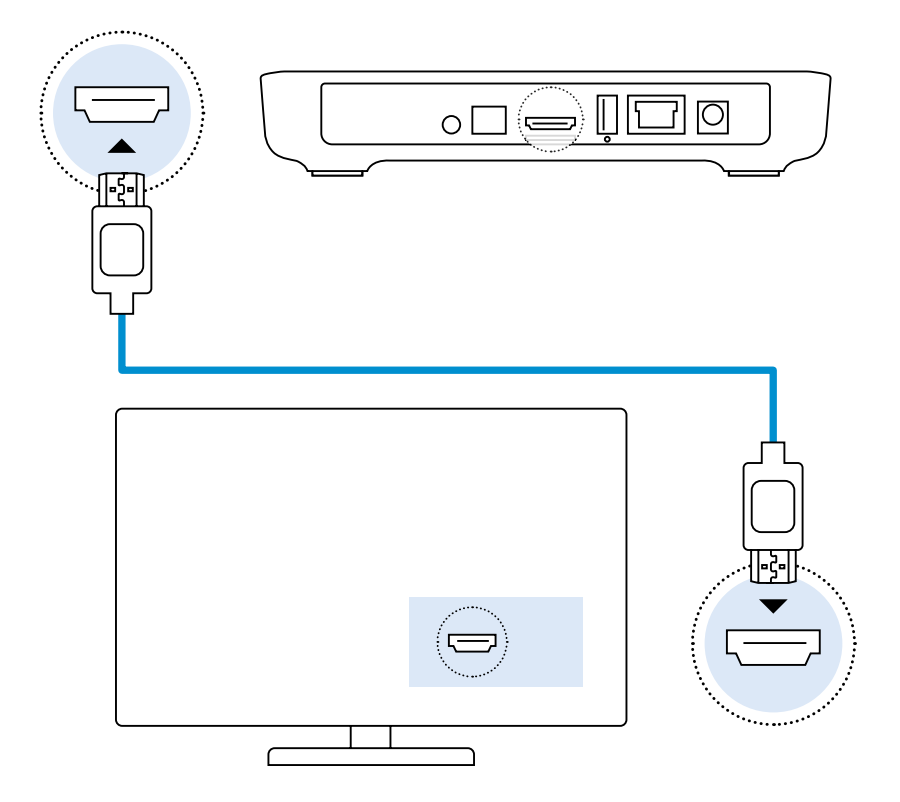

Sluit bij voorkeur je TV ontvanger altijd bekabeld aan met een UTP-kabel op je modem. Is dat niet mogelijk, gebruik dan Mesh-Wifi punten (zie pagina 9 tekening 3)

### Verbinden met internet bekabeld (aanbevolen) of ...

### Stap 2

Haal de meegeleverde netwerk-kabel uit de verpakking. Sluit de ene kant van de netwerkkabel aan op de netwerk ingang van de ontvanger. Sluit de andere kant van de netwerkkabel aan op je modem of router.

Deze stap duurt ongeveer 2 minuten

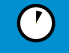

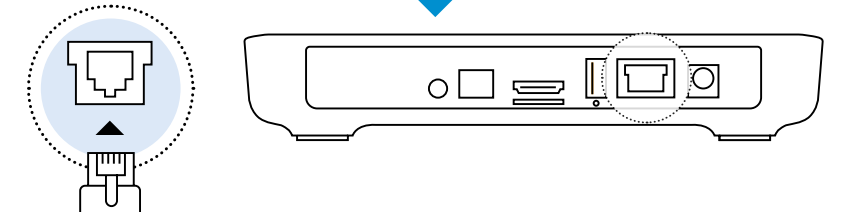

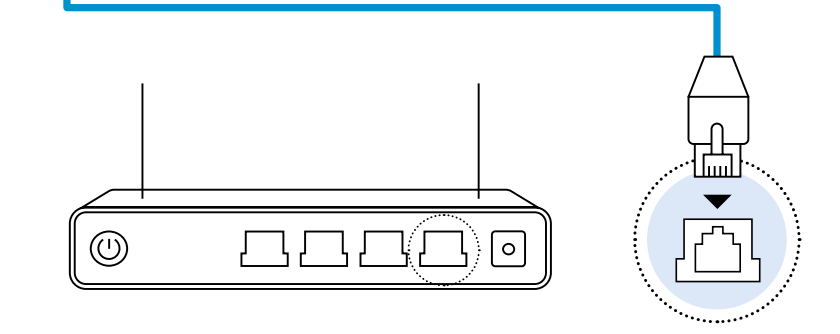

### ... verbinden via Mesh WiFi-punten

Kies alleen voor deze oplossing wanneer je niet de mogelijkheid hebt om een netwerkkabel direct tussen de ontvanger en je modem te verbinden.

#### Legenda

- UTP/Computerkabel
- HDMI-kabel

))))) Wifi-signaal

Glasmodem ∫ Mesh Wifi-punt ∋ TV-ontvanger

#### 1. Voorkeur: Met UTP kabel zonder Mesh Wifipunten

Aansluiten indien UTP-kabel aanwezig of aan te leggen is. Bekabeld levert altijd het beste resultaat.

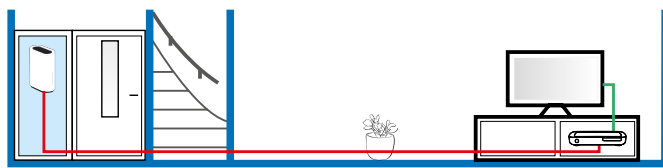

#### 2. Voorkeur: Met UTP kabel met Mesh Wifipunten

Aansluiten indien UTP-kabel aanwezig of aan te leggen is en Mesh Wifipunten geinstalleerd worden. Bekabeld levert altijd het beste resultaat.

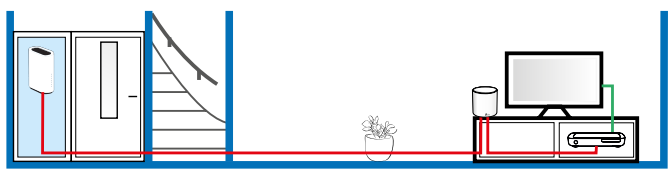

#### 3. Niet aanbevolen: Zonder UTP kabel met Mesh Wifipunten

Alleen op deze manier aansluiten indien UTP-kabel niet beschikbaar en niet aan te leggen is.

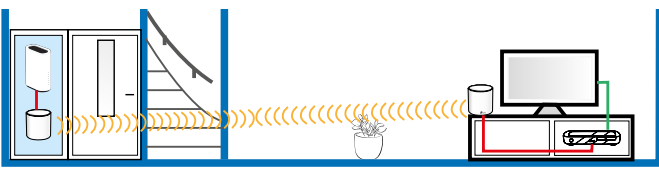

We gaan nu de ontvanger aansluiten op het stroomnetwerk. In stap 3 wordt uitgelegd welke onderdelen je hiervoor nodig hebt en hoe je deze stap uitvoert.

### Aansluiten op het elektriciteitsnet

### Stap 3

Haal de meegeleverde voeding uit de verpakking. Steek de stekker in een wandcontactdoos en de andere zijde in de voedingsingang van de ontvanger.

 $(\mathbf{r})$ 

Deze stap duurt ongeveer 2 minuten

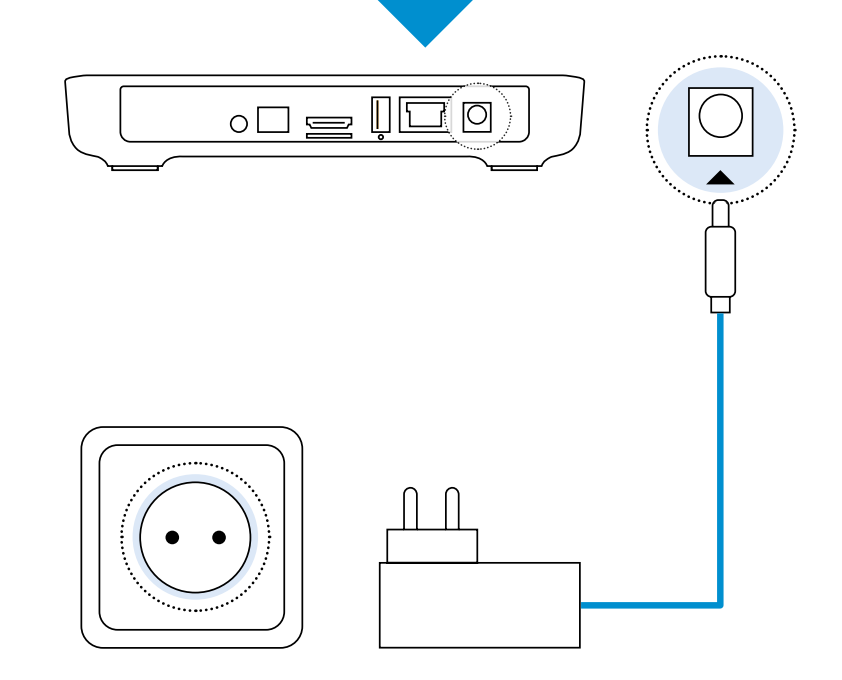

Alles is nu aangesloten. Let op! Voordat je de ontvanger van DELTA kunt gebruiken, is het **belangrijk** dat je je TV op de juiste ingang zet zodat deze zichtbaar wordt. Hier leggen we uit hoe je dat doet.

### Selecteer de juiste ingang

Zet je televisie aan. Op de afstandsbediening van je televisie vind je een 'source'-knop, vaak afgebeeld met - Om de juiste ingang van je ontvanger te vinden, druk je op deze knop. De keuze van de ingang is afhankelijk van de manier waarop je je ontvanger hebt aangesloten bij Stap 1, pagina 7. Wanneer je voor HDMI hebt gekozen kies je de juiste HDMI-ingang. Heb je voor RCA gekozen kies dan de RCA-optie. Als je de juiste ingang hebt gekozen verschijnt automatisch het inlogscherm van DELTA in beeld.

| HDMI 1     |  |
|------------|--|
| HDMI 2     |  |
| DVD/USB    |  |
| PC         |  |
| Video      |  |
|            |  |
| $\bigcirc$ |  |

### Alle knoppen op je afstandsbediening

#### 1.

- 🕲 TV toestel op standby zetten | weer inschakelen
- 🔊 schakelen tussen de verschillende AV-ingangen
- 🍥 Interactieve TV-ontvanger op standby zetten | weer inschakelen
- < terugspoelen
- afspelen
- II pauzeren
- vooruit spoelen

- 🕨 niet in gebruik
- stop
- opnemen
- 🕨 niet in gebruik

#### 2.

- 🖲 context afhankelijk\*\*
- kijk vanaf begin\*
- selecteren van opnames in het opname menu\*
- 🔵 context afhankelijk\*\*
- 🔊 programma info openen en sluiten
- 📖 menu openen en sluiten
- 🚸 alle handelingen sluiten
- 💿 bevestigingstoets in het menu
- 💠 scrollen in het menu
- 💧 terug toets
- 🚥 televisiegids
- 🥏 home, terug naar het startscherm

#### 3.

- 👳 volume regelen
- o context afhankelijk\*\*
- 🔲 context afhankelijk\*\*
- 🍽 wisselen van kanaal
- 💐 audio dempen
- 🕬 radio

\* Indien beschikbaar op betreffende zender en indien onderdeel van je abonnement

\*\* In beeld wordt aangegeven welke functie de knop heeft.

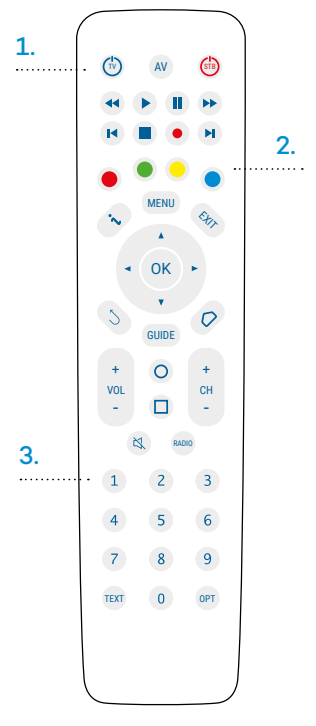

### De basisfuncties om TV te kijken

#### Aan- en uitzetten ontvanger

Als de ontvanger uit staat, brandt er een rood lampje. Druk op de rode STB-knop 💮 om je ontvanger aan te zetten. Er brandt nu een blauw lampje (zie afbeelding hieronder).

#### Zappen

Met de knop ok open je de zenderlijst en schakel je snel door al je zenders. Je kunt ook met acht zenders tegelijk scrollen door de CH + of CH - toets te gebruiken.

#### Programma-informatie

Druk tijdens het kijken op de knop 🔊, dan zie je een korte beschrijving van het programma dat je op dat moment kijkt.

#### Meer weten over een programma?

Als je meer wilt weten over een programma dan druk je nogmaals op de knop  $\sim$ .

Je kunt hier vervolgens meer lezen over het programma maar ook kiezen voor 'Kijk', 'Kijk vanaf begin' of 'Neem op'.

Druk op de knop (5) om dit onderdeel te verlaten. Wanneer je hier nogmaals op drukt heb je het menu volledig verlaten. Je kunt dit ook in één handeling doen door de knop (8) te gebruiken.

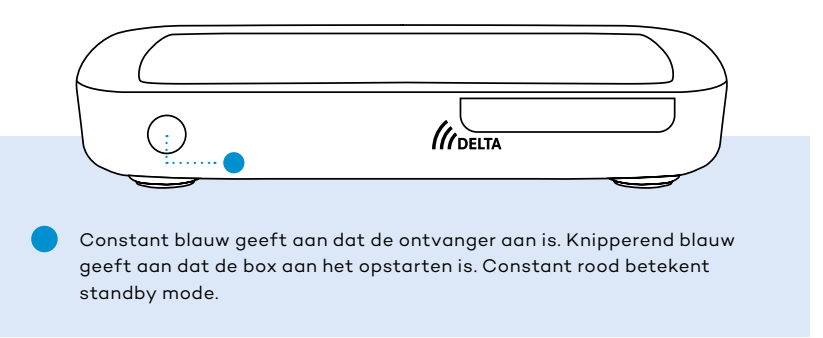

In het hoofdmenu vind je de belangrijkste functies van je DELTA Interactieve TV ontvanger. Om in het hoofdmenu te komen druk je op de knop 'MENU' van je afstandsbediening.

### 1. TV gids

Met de TV gids zie je supersnel wanneer jouw favoriete programma komt.

|       | 1 NPO 1                |       | 2 NPO 2                    | -       | 3 NPO 3                      |       |
|-------|------------------------|-------|----------------------------|---------|------------------------------|-------|
|       | De Vooravond (BNNVARA) |       | Typisch Emmen (EO)         |         | NOS Jeugdjournaal            |       |
| 20:00 | NOS Journaal           | 19:55 | Met het mes op tafel (MAX) | ▶ 20:30 | First Dates (BNNVARA)        | ▶ 20: |
|       | Bed & Breakfast (MAX)  |       | Zembla (BNNVARA)           |         | Surviving Jerry Epstein (BNN |       |
|       | Dragons' Den (WNL)     |       | Pointer data (KRO-NCRV)    |         | Keuringsdienst van Waarde (  |       |
|       | Op1 (BNNVARA/EO/MAX/   |       | Nieuwsuur (NOS/NTR)        |         | Save Cave (BNNVARA)          |       |
|       |                        |       |                            |         |                              |       |

#### Zo ga je naar de TV gids

- 1. Druk op de knop 💷 van je afstandsbediening.
- Of druk op de knop MENU . Ga vervolgens naar GUDE .

#### Zo gebruik je de TV gids

- Scroll door het zenderaanbod met de toetsen 
   , of voer het zendernummer in om deze op te vragen.
- Druk op de CH + knop om te zien wat er morgen op TV komt. Met CH - ga je weer terug naar de vorige dag.
- 3. Meer info over een programma? Selecteer het programma en druk op 'ok' ok of 'info' 💊.
- 4. Om de gids te verlaten druk je op 🎭 .

### 2. TV- en radiozenders

Bij de optie 'Kanalen' zie je alle TV en radio zenders die DELTA aanbiedt.

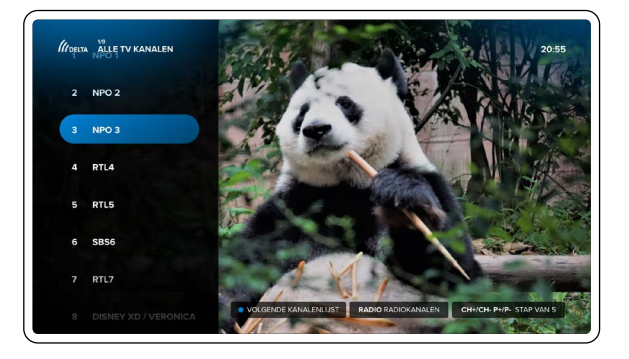

#### Zo ga je naar Kanalen

- 1. Druk op de knop 📖 . Ga vervolgens naar 'Kanalen'.
- 2. Druk op ok terwijl je TV kijkt.

#### Zo gebruik je Kanalen

- 1. Scroll door het zenderaanbod met de toetsen 💠
- Druk op de CH + knop om 5 kanalen vooruit te gaan. Met CH - ga je weer 5 kanalen terug.

#### Radio

Druk op de knop 🔤 om alle beschikbare radiokanalen te bekijken.

DELTA Interactieve TV is televisie kijken over internet. Dit is anders dan traditionele interactieve tv. Hiermee krijg je extra functionaliteiten en kan TV kijken soms anders werken dan je gewend bent.

### 3. Opnemen

Met de functie 'Opnemen' kun je snel en makkelijk programma's en films opnemen en terugkijken.

#### Zo ga je naar Opnames

Druk op de knop 📖 . Ga vervolgens naar 'Opnames'.

#### Opnemen kan op 2 manieren:

#### 1. Opnemen tijdens het kijken

Een programma opnemen tijdens het kijken doe je door op de rode opnameknop • te drukken. De opname stopt automatisch als het programma afgelopen is.

#### 2. Opname inplannen via de gids of de Mini Guide

Open de gids en selecteer het programma dat je op wil nemen. Druk op de rode opnameknop •.

#### **Opnames terugkijken of verwijderen**

#### 1. Opname verwijderen

Kies een opname uit het overzicht. Selecteer de opname die je wilt verwijderen. Druk op de gele knop O. Let op dat je niet per ongeluk alle afleveringen van een serie verwijdert.

#### 2. Opname terugkijken

Kies een opname uit het overzicht. Selecteer de opname die je wilt kijken. Druk op de knop  $\overline{ok}$ .

Hier is een geschikt abonnement voor nodig. Functionaliteiten per abonnementsvorm zijn te vinden op: delta.nl/interactievetv

### 4. Programma Gemist en Begin Gemist

Heb je een programma gemist en ben je het ook vergeten op te nemen? Geen punt! Met de functie 'Gemist' kun je dit programma zo terugkijken. DELTA neemt 7 dagen lang de meeste programma's op.

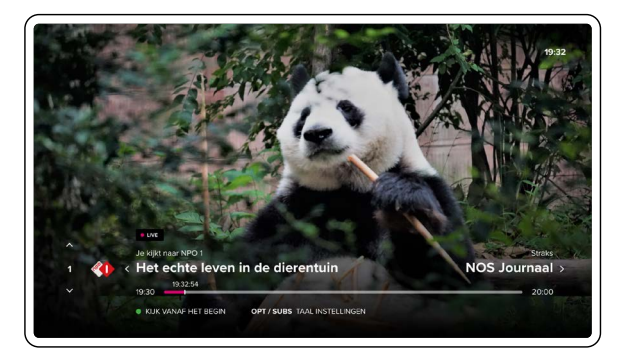

#### Zo ga je naar Gemist

1. Druk op de knop MENU. Ga vervolgens naar 'Gemist'.

Op basis van zender- en programmanaam kun je het gewenste programma vinden. Open het programma en kies voor de optie 'kijk'.

#### Zo gebruik je Begin Gemist

- Met Begin Gemist kun je programma's starten vanaf het begin. In beeld komt de optie te staan, 'kijk vanaf het begin' 

   .
- 2. Het kan ook via de Gids. Druk op de knop 🚥.

Open een programma dat nu uitgezonden wordt en kies voor 'kijk vanaf begin'.

De functies Programma Gemist, Begin Gemist, Opnemen en het kunnen doorspoelen zijn niet op alle zenders en voor alle programma's mogelijk. Dit komt voort uit afspraken die gemaakt zijn met de zenders.

### 5. Instellingen

Bij 'instellingen' kun je diverse opties van je DELTA Interactieve TV ontvanger aanpassen of bekijken.

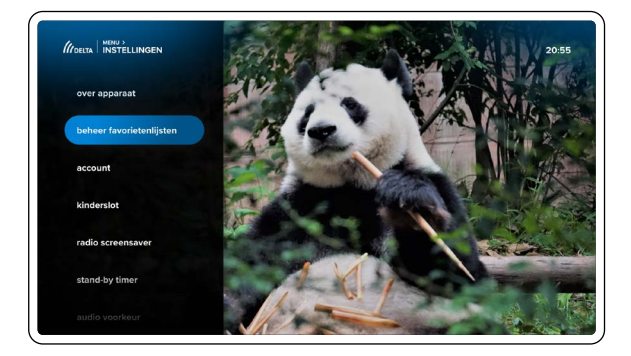

#### Opnamecapaciteit

Je hebt 200 uur opnamecapaciteit. Om te zien hoeveel opnamecapaciteit je nog hebt kun je binnen het opnamemenu zien hoeveel uur je al verbruikt hebt. Een opname kun je maximaal een jaar bewaren.

#### Pincode | Parental control | Kinderslot

De erotische zenders zijn geblokkeerd met een pincode, deze code is standaard 1633. De code is aan te passen naar een zelf te kiezen pin code via menu > instellingen > PIN aanpassen. Let op. Wanneer de box gereset wordt is de ingestelde PIN vergeten en de originele pin (1633) weer actief.

## Eén afstandsbediening voor alles

In de volgende stappen leer je hoe je de afstandsbediening eenvoudig voor jouw TV kunt instellen. Deze stap is optioneel.

- Plaats de meegeleverde batterijen in de afstandsbediening.
- Zoek je TV-code op in de merkenlijst. Deze vind je op op pagina 28 van deze handleiding.
- Zet de televisie aan met de afstandsbediening van je TV (niet op standby).
- Zet het volume van de DELTA Interactieve TV ontvanger op 100.
- Druk tegelijkertijd de toetsen 1 en 3 van je afstandsbediening in voor 3 seconden, tot je het lampje achter de tv knop <sup>(1)</sup>/<sub>(2)</sub> ziet branden.
- Toets nu de 4-cijferige code in die bij je TV hoort. Voor een actueel overzicht van tv codes, kijk op delta.nl/afstandsbediening
- Richt je afstandbediening op de TV en druk op de knop. Als het 'MUTE' symbool in beeld komt, laat dan de toets los. Dit kan een paar minuten duren.
- Bruk op de x samen met de toets. De standby knop gaat uit. Het koppelen is nu voltooid.

De volgende toetsen werken nu voor je TV:

- TV knop 💮
- Mute 🔌

- Volume VOL
- AV source AV

**LET OP:** Het koppelen van de afstandsbediening is een service waar DELTA helaas geen ondersteuning op kan bieden. De TV fabrikant kan aanpassingen doorvoeren die van invloed zijn waardoor het koppelen niet meer mogelijk kan zijn.

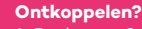

- 1. Druk voor 3 seconden de 1 en de 6 knop in op de afstandbediening.
- 2. Toets daarna de code 996 in.
- 3. Daarna zou de afstandbediening niet meer gekoppeld moeten zijn met je tv.

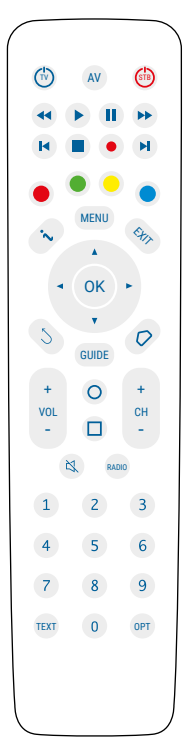

### **DELTA TV-App**

DELTA Interactieve TV kun je bekijken via je nieuwe ontvanger, maar ook met de DELTA TV-App. Zowel op je smartphone of tablet als op je Smart TV. De DELTA TV-app is beschikbaar in de appstores van Apple en Android.

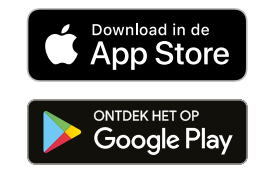

### Met de DELTA TV App maak je van je smartphone of tablet je eigen televisie.

- Overal in de EU kijken naar ruim honderd zenders op je smartphone, tablet en Smart TV\*
- Google Chromecast ondersteuning waarmee je kunt streamen.
- Begin Gemist: start met één druk op de knop het programma vanaf het begin.
- Programma Gemist: kijk je favoriete programma's terug.
- Pauzeren: live tv pauzeren.
- Opnemen: neem programma's op. Beschikbare opslagruimte: 200 uur.
- Smart TV: kijk zonder tv-ontvanger naar jouw programma's.
- \* De app op je mobiel en tablet kan overal gebruikt worden in de EU. De Smart TV app is beperkt tot het thuisnetwerk van DELTA.

#### Smart TV

Heb je een Smart TV? Geniet dan van tv-kijken zonder ontvanger dankzij de DELTA TV App. (let op: niet alle diensten zijn beschikbaar in onze DELTA TV App voor de Smart TV. De DELTA TV App voor de Smart TV werkt alleen op het Thuis netwerk van DELTA, radiozenders en ons Erotiek TV pakket zijn niet beschikbaar).

#### Online tv-kijken op je laptop of PC

Je kunt ook DELTA Televisie bekijken op je laptop of PC. Ga hiervoor in je browser naar webtv.delta.nl en log in met je DELTA-account. Gebruik hierbij als gebruikersnaam alles wat er voor @ staat.

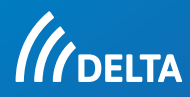

TV-2020-09 / mei 2024